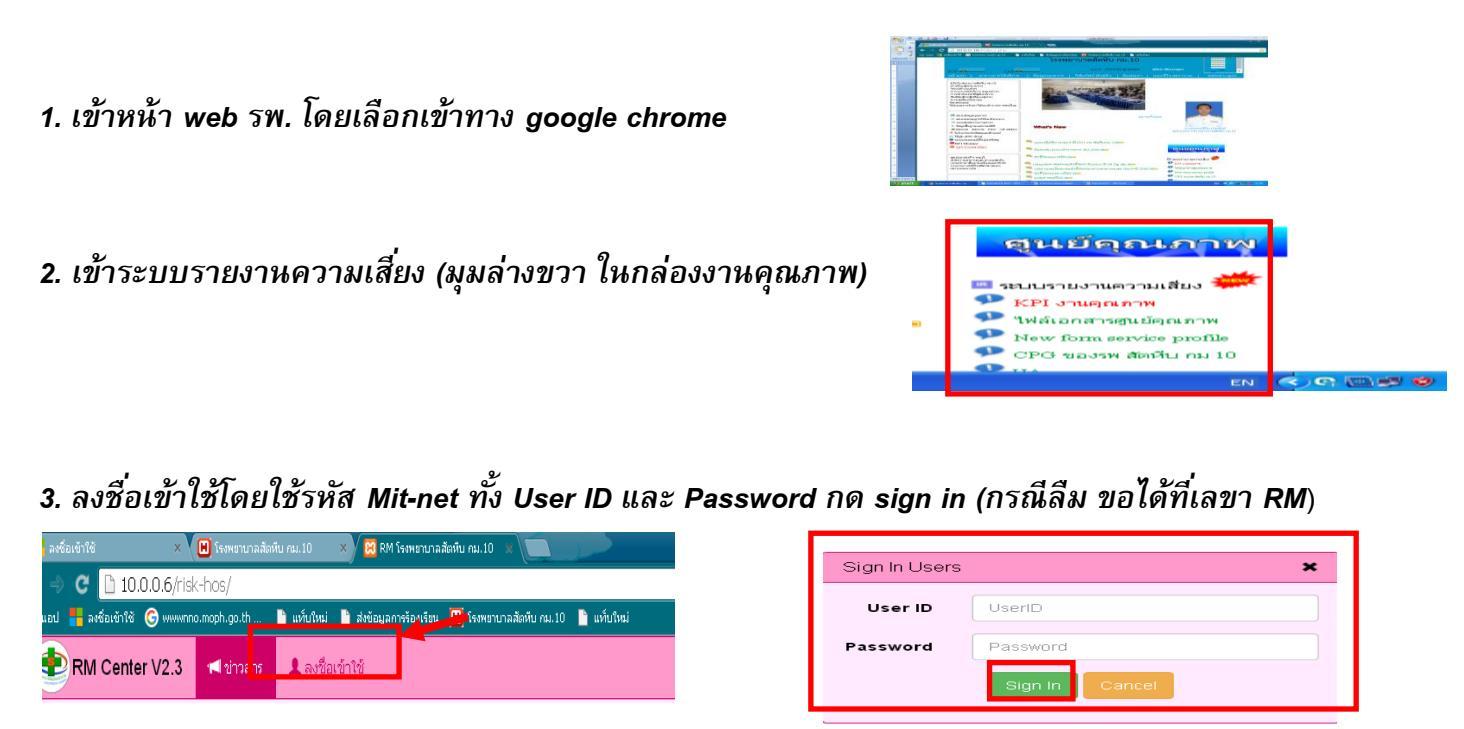

4. เลือกรายงานความเสี่ยง โดยเลือกตามโปรแกรม

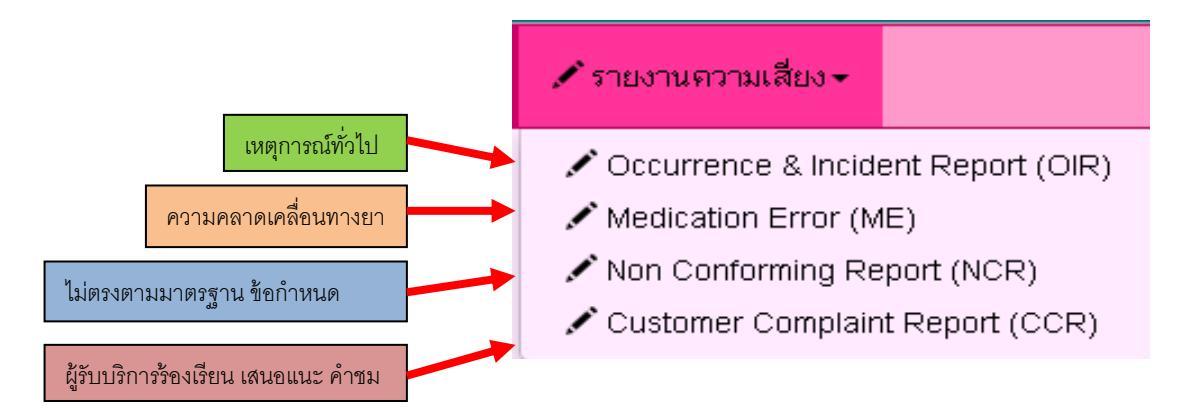

5. เมื่อเข้าโปรแกรมแล้ว เลือกลงรายละเอียด รายงานอุบัติการณ์ ด้วอย่าง เช่น OIR Report

|                   |                    | С     | occurrence & Incic<br>(OIR)                       | lent Report                    |    |    |       |    |                    |
|-------------------|--------------------|-------|---------------------------------------------------|--------------------------------|----|----|-------|----|--------------------|
| Se                | OIR Report         |       |                                                   |                                |    |    |       |    | Search             |
| .: Read status :. |                    |       |                                                   |                                |    |    |       | ٠  | Search             |
| #                 | OIR ID             | สถานะ | ห้าข้อเรื่อง                                      | หน่วยงานที่เกี่ยวข้อง          | HD | RM | ระดับ | ັນ | เที⊣วลา            |
| 1                 | O-2017120615205372 |       | แรงงานต่างด้าวเถื่อนไม่มีเอกสารยืนยันตัว<br>บุคคล | 25. งานประกันสุขภาพ<br>(30105) | 0  | 0  | 6)    | 6  | ธ.ค. 2560<br>15:20 |

6. กรอกรายละเอียดให้ครบก่อนบันทึกข้อมูล ถ้าไม่ครบ โปรแกรมจะแจ้งให้แก้ไข/ลงจนครบ การบันทึกข้อมูล จึงสำเร็จ การลง HN/AN ให้เติม 0 ด้านหน้า จนครบ 9 หลัก

| Confirm Process      | × |
|----------------------|---|
| ยืนยันบันทึกข้อมูล ! |   |
| OK Cancel            |   |
|                      |   |

| - N | NCR ผลการบันทึก                                                    |
|-----|--------------------------------------------------------------------|
|     | <b>การบันทึกข้อมูลมีปัญหา</b><br>-> คุณกรอกข้อมูลหน่วยงานที่แจ้ง ! |
|     | Close                                                              |

บันทึกครบถ้วน กด OK

บันทึกไม่ครบ ไม่ถูกต้อง กด Close เพื่อเข้าไปลงให้สมบูรณ์ หรือแก้ไข